现如今,除了用的比较多的支付宝和微信支付外,还有不少人使用云闪付支付,因为商家为了推广云闪付,给出了不少优惠。那么,你知道建设银行信用卡怎么激活云闪付吗?

建设银行信用卡激活云闪付条件是什么?

- 1、持有建设银行信用卡;
- 2、开通手机银行;
- 3、下载客户端"随芯用";

4、凭密交易:在开通小额免密的机具上,300元以下可以不输密码;未开通小额免密的机具上,手机与POS机感应后,需在POS上输入密码,与卡片密码相同。

建设银行信用卡怎么激活云闪付?

1、登录随芯用,选择"申请云闪付";

2、点击"下一步";

3、输入已有信用卡信息,填写短信验证码;

4、成功开卡;

5、"我的闪付"中可以设置默认卡;

6、查看主卡和云卡的绑定关系。

注意:

1、注销云闪付:在"我的闪付"中选择卡片,点击右上角"注销该卡",即可完成;

2、查看交易次数:云卡激活成功后,在不联网情况下APP一次性收到10个密钥,可进行10次交易。联网时,APP会自动更新密钥,不用担心因为密钥不足,而不能 交易。

以上就是小编整理的,建设银行信用卡激活云闪付的相关内容了,在有优惠的时候 用起来还是很划算的。

如果您需要办卡 刷卡 代还信用卡 联系微信18305922292